## Instrukcja korzystania z ekranów menu.

## Programy do ściągnięcia tutaj:

https://drive.google.com/drive/folders/1GuBUPhQm\_hc71AvdwY0qZ0Qx 0\_Gg\_Ovt

Proszę pobrać:

- postgresql (32 albo 64bit) – baza danych pod serwer MagicInfo;
zainstalować (może to być zwykły komputer/laptop z Windows'em (7,8 lub 10), ważne żeby był wpięty do tej samej sieci co ekran)

- **MagicInfo Server** 7100.2; zainstalować (przy kilku ekranach może to być zwykły komputer/laptop z Windows'em (7,8 lub 10), ważne żeby był wpięty do tej samej sieci co ekran)

 dostępny jest także WebManual (pełniejszy od pdf'a): <u>http://displaysolutions.samsung.com/docs/dashboard.action</u> (w tym instalacja: <u>http://displaysolutions.samsung.com/docs/pages/viewpage.action?pagel</u> <u>d=2064877</u>)

Dodatkowe informacje:

- Po prawidłowej instalacji powinno się dać wejść przez przeglądarkę (najlepiej Chrome) na adres <u>http://localhost:7001/MagicInfo</u> gdzie localhost to IP serwera

 oraz zalogować się jako "admin" (hasło domyślne przy instalacji ekspresowej: admin2016) trzeba przejść do zakładki settings>free license i aktywować online 5 licencji Premium S (na 60 dni) i/lub 25 licencji Lite (na stałe), 5 licencji RM (jeśli chce Pan wyłącznie zarządzać urządzeniami bez funkcjonalnocści CMS), chyba, że ma Pan już kupione licencje dożywotnie, wtedy przez "Pierwsza aktywacja" – wylogować się i jeszcze raz zalogować

- gdyby nie działało -> usługi>logowanie pomocnicze>automatyczny start

## Po stronie ekranu:

- połączyć z siecią (WiFi bądź LAN)

- w ustawieniach sieci (network>server network settings>podajemy IP serwera, port 7001 (domyślny)) – opis w manualu do ekranu

- Na serwerze w zakładce Device>Unapproved powinien pojawić się ekran - w tym samym manual'u jest instrukcja jak zaakceptować ekrany na serwerze Opis funkcjonalności serwera:

 opisany jest w User Manual'u (dodajemy treści (content) > tworzymy harmonogram (schedule) > publikujemy na konkretną grupę ekranów (publish to))

- opisany w filmach, do których linki można zobaczyć klikając ikonkę "?" na stronie głównej serwera (prawy górny róg)

- polecam kanał na YouTube SamsungGlobalMonitor gdzie można znaleźć sporo filmów z instrukcjami

- strona z informacjami nt. Smart Signage: <a href="http://displaysolutions.samsung.com/">http://displaysolutions.samsung.com/</a>

Link do kanały Trenerzy Samsung https://www.youtube.com/channel/UCFC9UEyh5EweDlaWxttbYIA/featur ed